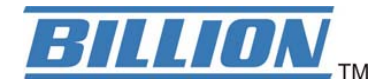

# **BiPAC 7402R2**

# **ADSL2+-VPN-Firewall-Router**

# Kurz-Bedienungsanleitung

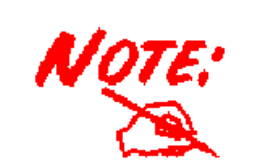

Detaillierte Anweisungen für die Konfiguration und Verwendung des ADSL2+-VPN-Firewall-Router entnehmen Sie der Bedienungsanleitung.

## Lieferumfang

- BiPAC 7402R2 ADSL2+-VPN-Firewall-Router
- CD-ROM mit Bedienungsanleitung
- **RJ-11-ADSL/Telefonkabel**
- Ethernet-LAN-Kabel Kat. 5
- PS2-RS232-Console-Kabel
- Netzteil (Ausgangsleistung: 12V DC, 1A)
- ۲ **Diese Kurz-Bedienungsanleitung** 
  - $\checkmark$ Verwenden Sie den Router nicht bei hoher Luftfeuchtigkeit oder hohen Temperaturen.

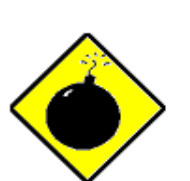

Vorsicht

- Schließen Sie an die Netzsteckdose für den keine anderen Geräte an.
- Öffnen oder reparieren Sie das Gehäuse nicht selber. Wird der zu heiß, schalten Sie ihn sofort aus und beauftragen Sie einen gualifizierten Kundendiensttechniker mit seiner Reparatur.
- Sie dürfen dieses Produkt und das gesamte Zubehör nicht im Freien verwenden.

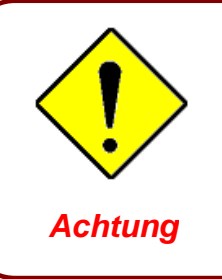

- Stellen Sie den Router auf eine stabile Oberfläche.  $\checkmark$
- Verwenden Sie nur das im Lieferumfang enthaltene Netzteil. Bei Verwendung eines anderen Netzteils kann der Router beschädigt werden.

## **The Front LEDs**

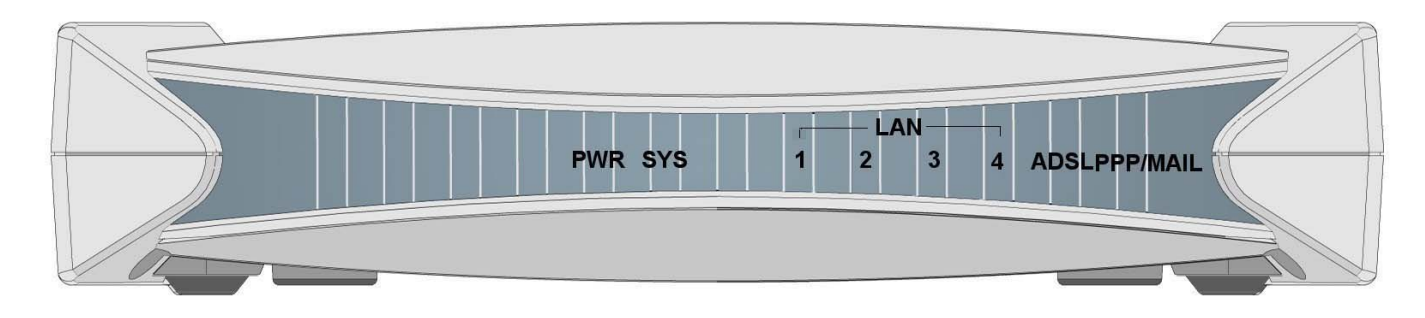

| LED                                         | Meaning                                                                                                    |
|---------------------------------------------|----------------------------------------------------------------------------------------------------|
| PPP / MAIL                                  | Leuchtet bei einer PPPoA/PPPoE-Verbindung.<br>Leuchtet und blinkt periodisch, wenn es Email im Posteingang gibt.                        |
| ADSL                                        | Leuchtet bei erfolgreicher und funktionstüchtiger Verbindung des ADSL-Ports (Line) mit dem DSLAM.                                       |
| LAN Port<br>1X — 4X<br>(RJ-45<br>connector) | Leuchtet beim Anschluss an ein Ethernet-Gerät.<br>Grün bei 100 Mbit/s; Orange bei 10 Mbit/s.<br>Blinkt beim Senden/Empfangen von Daten. |
| SYS                                         | Leuchtet bei betriebsbereitem System.                                                                                                   |
| PWR                                         | Leuchtet bei eingeschaltetem Gerät.                                                                                                    |

#### **The Rear Ports** 3 1 4 6 4 3 2 CONSOLE 1 PWR LINE OFF ON RESET URINNUM $\bigcirc$ dunh LAN 2 5

| Port |                                     | Bedeutung                                                                                                    |
|------|-------------------------------------|----------------------------------------------------------------------------------------------------|
| 1    | On/Off-Schalter                     | Ein/Ausschalter.                                                                                                    |
| 2    | PWR                                 | Schließen Sie das mitgelieferte Netzteil an diese Buchse an.                                                                                                    |
| 3    | RESET                               | <ul> <li>Drücken Sie bei eingeschaltetem Gerät diese Taste, wird es zurückgesetzt oder es werden seine werkseitigen Standardeinstellungen wiederhergestellt.</li> <li>0-3 Sekunden: Das Gerät wird zurückgesetzt.</li> <li>6 seconds above: Die werkseitigen Standardeinstellungen werden wiederhergestellt (wird verwendet, wenn Sie sich nicht beim Router anmelden können, z.B. Sie haben das Kennwort vergessen).</li> </ul> |
| 4    | LAN<br>1X — 4X<br>(RJ-45-Anschluss) | Verbinden Sie beim Anschluss an einen PC oder ein 10-Mbit/s-<br>oder 100-Mbit/s-Office/Home-Netzwerk ein UTP-Ethernet-Kabel<br>(Kat. 5 oder Kat. 5e) mit einem der vier LAN-Ports.                                                                                                    |
| 5    | CONSOLE                             | Verbinden Sie beim Anschluss an einen RS-232-Anschluss (9-<br>pol. serielle Schnittstelle) des PCs ein PS2/RS-232-Kabel mit<br>diesem Port.                                                                                                    |
| 6    | LINE                                | Verbinden Sie beim Anschluss an das ADSL/Telefonnetz das mitgelieferte RJ-11-Telefonkabel mit diesem Port.                                                                                                    |

# **Connecting Your ADSL Router**

1. Verbinden Sie den Router mit einem LAN (Lokales Netz) und dem ADSL/Telefonnetz (LINE).

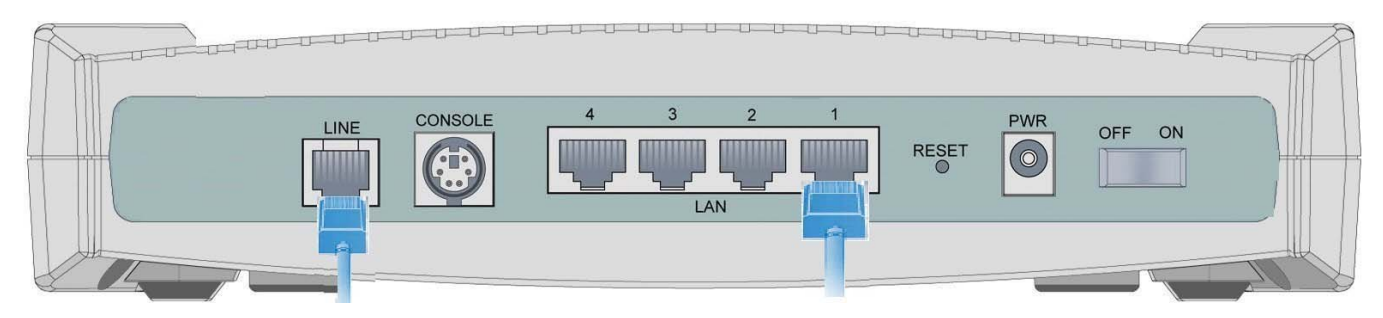

2. Schalten Sie den Router ein.

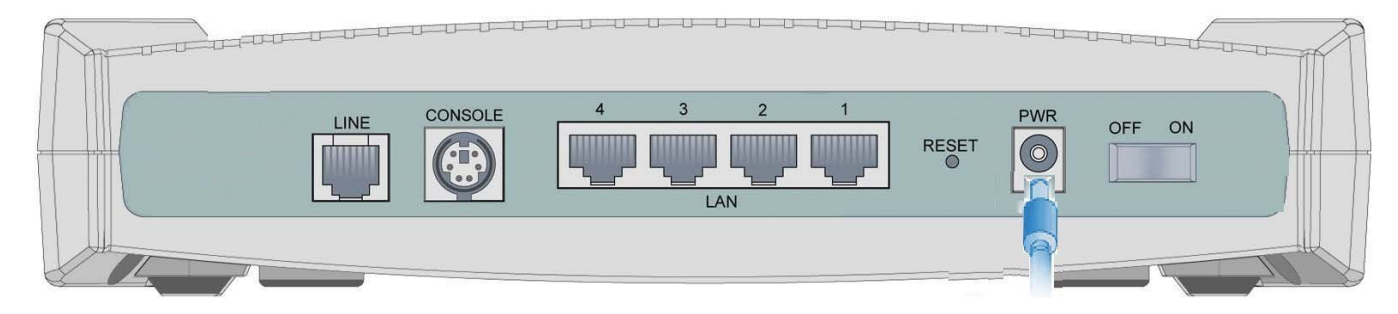

3. Vergewissern Sie sich, dass die LEDs **PWR** und **SYS** durchgehend leuchten und auch dass die **entsprechende LAN**-LED leuchtet.

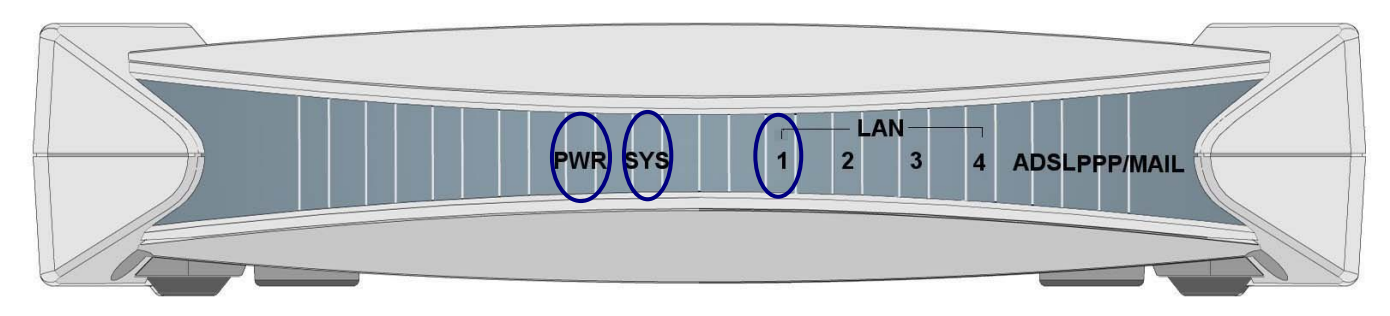

## Konfiguration unter Windows XP

- Wechseln Sie zu Start / Systemsteuerung (klassische Ansicht). Doppelklicken Sie in der Systemsteuerung auf Netzwerkverbindungen.
- 2. Doppelklicken Sie auf LAN-Verbindung.
- 3. Klicken Sie im Fenster LAN-Verbindungsstatus auf Eigenschaften.

4. Wählen Sie Internetprotokoll (TCP/IP) und klicken Sie auf Eigenschaften.

- 5. Klicken Sie auf die Optionsschaltflächen IP-Adresse automatisch beziehen und DNS-Serveradresse automatisch beziehen.
- 6. Klicken Sie auf **OK**, um die Konfiguration fertigzustellen.

| Netzwerkverbindungen                                                                                      |                                                            |
|----------------------------------------------------------------------------------------------------|------------------------------------------------------------|
| G Zurück • ) - 1 Suchen Craner III.•                                                                      | 4                                                          |
| Adresse 🔍 Netzwerkverbindungen                                                                            | 💌 🛃 Wechseln zu                                            |
| Netzwerkaufgaben ®                                                                                        | ageetsaternet                                              |
| Neue Verbindung erstellen     Sich Heim- oder ein Heimes     Din Heim- oder ein Heimes     Asult Statuten | oom 440x 10/                                               |
|                                                                                                    |                                                            |
| Siehe auch &                                                                                              |                                                            |
|                                                                                                    |                                                            |
| Andere Orte                                                                                               |                                                            |
| Netzwerkungebung     Dene Dateien                                                                         |                                                            |
| 😨 Arbeitsplotz                                                                                            |                                                            |
| Details                                                                                                   |                                                            |
| Netzwerkverbindungen<br>Systemordner                                                                      |                                                            |
|                                                                                                    |                                                            |
|                                                                                                    |                                                            |
| 📥 Status von LAN-Verbind                                                                                  | ung ? 🔀                                                    |
| Allgemein Netzwerkunterstützu                                                                             | ng                                                         |
| Verbindung                                                                                                |                                                            |
| Status:                                                                                                   | Verbindung bergestellt                                     |
| Dauer:                                                                                                    | 00:02:41                                                   |
| Obertragungsrate:                                                                                         | 100,0 MBit/s                                               |
|                                                                                                    |                                                            |
| A1.0.000                                                                                                  |                                                            |
| - Aktivitat                                                                                               | Emofangen                                                  |
| uesendet —                                                                                                |                                                            |
| Pakete:                                                                                                   | 4 8                                                        |
| $\frown$                                                                                                  |                                                            |
| Eigenschaften Deaktivier                                                                                  | en                                                         |
|                                                                                                    |                                                            |
|                                                                                                    | Schließen                                                  |
| 📥 Eigenschaften von LAN-Ve                                                                                | rbindung 💽 🔀                                               |
| Allgemein Authentifizierung Erw                                                                           | eitert                                                     |
| Verbindung herstellen unter Verwe                                                                         | endung von:                                                |
| ASUSTeK/Broadcom 440x                                                                                     | 10/100 Integrated Controller                               |
|                                                                                                    | Konfigurieren                                              |
| Diese Verbindung verwendet folge                                                                          | ende Elemente:                                             |
| Datei- und Druckerfreiga                                                                                  | be für Microsoft-Netzwerke                                 |
| Internetprotokoll (TCP/IF                                                                                 | 2                                                          |
| Installieren Deinst                                                                                       | allieren Eigenschaften                                     |
| Beschreibung                                                                                              | Eigenschalten                                              |
| TCP/IP, das Standardprotokoll<br>Datenaustausch über verschie                                             | für WAN-Netzwerke, das den<br>dene, miteinander verbundene |
| Netzwerke ermöglicht.                                                                                     |                                                            |
| Symbol bei Verbindung im Infol                                                                            | bereich anzeigen                                           |
|                                                                                                    |                                                            |
|                                                                                                    | OK Abbrechen                                               |
| Figenschaften von Internetoroto                                                                           |                                                            |
|                                                                                                    |                                                            |
| IB-Einstellungen können automatisch                                                                       | zugewiesen werden wenn das                                 |
| Netzwerk diese Funktion unterstützt. V<br>den Netzwerk administrator, um die ge                           | Venden IB-Einstellungen zu                                 |
| Seziehen.                                                                                                 |                                                            |
| IP-Adresse automatisch bezieher                                                                           | n                                                          |
| IP-Adresse                                                                                                |                                                            |
| Subnetzmaske:                                                                                             |                                                            |
| Standardgateway                                                                                           |                                                            |
| 7                                                                                                    |                                                            |
| DNS-Serveradresse automatisch     DNS-Serveradresse automatisch                                           | i beziehen                                                 |
| Bevorzugter DNS-Server                                                                                    | verwenden.                                                 |
| Alternativer DNS-Server                                                                                   |                                                            |
| Filen an or o 110-001701.                                                                                 |                                                            |
|                                                                                                    |                                                            |
|                                                                                                    | Erweitert                                                  |
|                                                                                                    | Erweitert                                                  |

### **Konfiguration unter Windows 2000**

- Wechseln Sie zu Start / Einstellungen / Systemsteuerung. Doppelklicken Sie in der Systemsteuerung auf Netzwerk- und DFÜ-Verbindungen.
- 2. Doppelklicken Sie auf LAN-Verbindung.

3. Klicken Sie im Fenster LAN-Verbindungsstatus auf Eigenschaften.

4. Wählen Sie Internetprotokoll (TCP/IP) und klicken Sie auf Eigenschaften.

- 5. Klicken Sie auf die Optionsschaltflächen IP-Adresse automatisch beziehen und DNS-Serveradresse automatisch beziehen.
- 6. Klicken Sie auf **OK**, um die Konfiguration fertigzustellen.

| Netzwerk- und DFÜ-Verbindungen                                                                                                    | .0.                                                                                                    |
|----------------------------------------------------------------------------------------------------|----------------------------------------------------------------------------------------------------|
| Datei Bearbeiten Ansicht Favoriten Extras Erweitert ?                                                                                                    | LOS DS by up LIMI                                                                                                    |
| Adease IN Network und DEII Verbick som                                                                                                    | Via Via X KN ∐I*                                                                                                    |
|                                                                                                    | ·                                                                                                    |
|                                                                                                    | 4                                                                                                    |
| Netzwerk- und                                                                                                    | ronoung                                                                                                    |
| DFU-Verbindungen                                                                                                    |                                                                                                    |
| Der Ordner enthält<br>Netzwerkverbindungen und einen                                                                                                    |                                                                                                    |
| Assistenten für die Erstellung einer<br>Verbindung.                                                                                                    |                                                                                                    |
| Kilden Sie auf Neue Verbindung                                                                                                    |                                                                                                    |
| Verbindung erstellen möchten oder<br>auf das Symbol einer Verbindung.                                                                                                    |                                                                                                    |
| um sie zu öffnen.                                                                                                    |                                                                                                    |
| Kloven Sie mit der rechten<br>Maustaste auf das Symbol<br>Verbind und und dann auf                                                                                                    |                                                                                                    |
| 'Eigenschaften', um auf<br>Einstellungen und Komponenten                                                                                                    |                                                                                                    |
| einer Verbindung zugreifen zu<br>können.                                                                                                    |                                                                                                    |
| Kilden Sie auf<br>Netwarkiderhilistion, um Treen                                                                                                    |                                                                                                    |
| Computer im Netzwerk zu                                                                                                    |                                                                                                    |
| 2 Objekt(e)                                                                                                    |                                                                                                    |
| Status von LAN-Verbindung                                                                                                    | ?  X                                                                                                    |
|                                                                                                    |                                                                                                    |
| Allgemein                                                                                                    |                                                                                                    |
| - Verbindung                                                                                                    |                                                                                                    |
| Status:                                                                                                    | Verbindung bergestellt                                                                                                    |
| Dauer                                                                                                    |                                                                                                    |
| Übertragungerater                                                                                                    | 100.0 MBH/s                                                                                                    |
| obertragungsrate.                                                                                                    | 100,0 MIDIt/S                                                                                                    |
| Aktivität                                                                                                    |                                                                                                    |
| Gesendet —                                                                                                    | - 🕮 Empfangen                                                                                                    |
|                                                                                                    |                                                                                                    |
| Pakete:                                                                                                    | o7   2                                                                                                    |
|                                                                                                    |                                                                                                    |
| Figenschaften Deaktivier                                                                                                    | en l                                                                                                    |
|                                                                                                    |                                                                                                    |
|                                                                                                    |                                                                                                    |
|                                                                                                    | CabliaBan                                                                                                    |
|                                                                                                    | Schlieben                                                                                                    |
| P-1                                                                                                    |                                                                                                    |
| E. 1.6. LANSA 1. 1                                                                                                    | Lolex                                                                                                    |
| Eigenschaften von LAN-Verbinde                                                                                                    | ung 🤶 🔀                                                                                                    |
| Eigenschaften von LAN-Verbinde<br>Allgemein                                                                                                    | ung <u>?   ×</u>                                                                                                    |
| Eigenschaften von LAN-Verbinde<br>Allgemein<br>Verbindung herstellen unter Verwer                                                                                                    | ung ? ×                                                                                                    |
| Eigenschaften von LAN-Verbinde<br>Allgemein<br>Verbindung herstellen unter Verwer                                                                                                    | ndung von:                                                                                                    |
| Eigenschaften von LAN-Verbinde<br>Allgemein<br>Verbindung herstellen unter Verwer                                                                                                    | ndung von:<br>10/100 Integrated Controller<br>Konfigurieren                                                                                                    |
| Eigenschaften von LAN-Verbinde<br>Allgemein<br>Verbindung herstellen unter Verwer<br>SASUSTEK/Broadcom 440x<br>Aktivierte Komponenten werden vo                                                                                                    | ndung von:<br>10/100 Integrated Controller<br>Konfigurieren<br>on dieser Verbindung verwendet:                                                                                                    |
| Eigenschaften von LAN-Verbinde<br>Allgemein<br>Verbindung herstellen unter Verwer<br>SASUSTEK/Broadcom 440x<br>Aktivierte Komponenten werden vo<br>Client für Microsoft-Netzwe                                                                                                    | ndung von:<br>10/100 Integrated Controller<br>Konfigurieren<br>on dieser Verbindung verwendet:                                                                                                    |
| Eigenschaften von LAN-Verbindt<br>Allgemein<br>Verbindung herstellen unter Verwer<br>SASUSTEK/Broadcom 440x<br>Aktivierte Komponenten werden vo<br>Cient für Microsoft-Netzwe<br>Cient für Microsoft-Netzwe<br>Cient für Microsoft-Netzwe<br>Cient für Internetzotokoll (TCP/IP)                                                                                                    | ndung von:<br>10/100 Integrated Controller<br>Konfigurieren<br>on dieser Verbindung verwendet:<br>rke<br>für Microsoft-Netzwerke                                                                                                    |
| Eigenschaften von LAN-Verbinde<br>Allgemein<br>Verbindung herstellen unter Verwer<br>P ASUSTEK/Broadcom 440x<br>Aktivierte Komponenten werden vo<br>Client für Microsoft-Netzwe<br>Client für Microsoft-Netzwe<br>D atei- und Druckerfreigabe                                                                                                    | ndung von:<br>10/100 Integrated Controller<br>Konfigurieren<br>on dieser Verbindung verwendet:<br>rke<br>e für Microsoft-Netzwerke                                                                                                    |
| Eigenschaften von LAN-Verbinde<br>Allgemein<br>Verbindung herstellen unter Verwer<br>III ASUSTEK/Broadcom 440x<br>Aktivierte Komponenten werden vo<br>IIII Client für Microsoft-Netzwe<br>IIIIIIIIIIIIIIIIIIIIIIIIIIIIIIIIIIII                                                                                                    | ndung von:<br>10/100 Integrated Controller<br>Konfigurieren<br>on dieser Verbindung verwendet:<br>rke<br>pfür Microsoft-Netzwerke                                                                                                    |
| Eigenschaften von LAN-Verbinde<br>Allgemein<br>Verbindung herstellen unter Verwer<br>IP ASUST eK/Broadcom 440x<br>Aktivierte Komponenten werden vo<br>Client für Microsoft-Netzwe<br>I Client für Microsoft-Netzwe<br>I Client für Microsoft-Netzwe<br>I thermetprotokoll (TCP/IP)                                                                                                    | ang ? ×<br>ndung von:<br>10/100 Integrated Controller<br>Konfigurieren<br>on dieser Verbindung verwendet:<br>rke<br>e für Microsoft-Netzwerke<br>llieren Eigenschaften                                                                                                    |
| Eigenschaften von LAN-Verbinde<br>Allgemein<br>Verbindung herstellen unter Verwer<br>III ASUST eK/Broadcom 440x<br>Aktivierte Komponenten werden vo<br>Client für Microsoft-Netzwe<br>III Client für Microsoft-Netzwe<br>III ternetprotokoll (TCP/IP)<br>Installieren Deinsta<br>Beschreibung<br>TCP/IP das Standardprotokoll (                                                                                                    | ndung von:<br>10/100 Integrated Controller<br>Konfigurieren<br>on dieser Verbindung verwendet:<br>rke<br>für Microsoft-Netzwerke<br>lieren Eigenschaften<br>iit WAN-Netzwerke das den                                                                                                    |
| Eigenschaften von LAN-Verbinde<br>Allgemein<br>Verbindung herstellen unter Verwere<br>I ASUST eK/Broadcom 440x<br>Aktivierte Komponenten werden vo<br>Client für Microsoft-Netzwe<br>I Client für Microsoft-Netzwe<br>Installieren Deinsta<br>Beschreibung<br>TCP/IP, das Standardprotokoll (<br>Datenaustausch über verschied<br>Netzwerke emisglicht                                                                                                    | ndung von:<br>10/100 Integrated Controller<br>Konfigurieren<br>on dieser Verbindung verwendet:<br>rke<br>für Microsoft-Netzwerke<br>lieren Eigenschaften<br>tir WAN-Netzwerke, das den<br>ene, miteinander verbundene                                                                                                    |
| Eigenschaften von LAN-Verbinde         Allgemein         Verbindung herstellen unter Verwer         Image: ASUSTeK/Broadcom 440x         Aktivierte Komponenten werden von         Image: Client für Microsoft-Netzwer         Installieren         Deinstallieren         Deinstallieren         Deinstallieren         Deinstallieren         Detensustausch über verschied<br>Netzwerke ermöglicht.                                                                                                    | ndung von:<br>10/100 Integrated Controller<br>Konfigurieren<br>on dieser Verbindung verwendet:<br>rke<br>frür Microsoft-Netzwerke<br>llieren Eigenschaften<br>ür WAN-Netzwerke, das den<br>ene, miteinander verbundene                                                                                                    |
| Eigenschaften von LAN-Verbinde         Allgemein         Verbindung herstellen unter Verwer         Image: ASUSTeK/Broadcom 440x         Aktivierte Komponenten werden vo         Image: Client für Microsoft-Netzwe         Image: Datei- und Druckerfreigabe         Installieren         Deinstallieren         Deinstallie                                                                                                    | ndung von:<br>10/100 Integrated Controller<br>Konfigurieren<br>on dieser Verbindung verwendet:<br>rke<br>frür Microsoft-Netzwerke<br>llieren Eigenschaften<br>ür WAN-Netzwerke, das den<br>ene, miteinander verbundene<br>askleiste anzeigen                                                                                                    |
| Eigenschaften von LAN-Verbindt         Allgemein         Verbindung herstellen unter Verwer         Image: ASUSTEK/Broadcom 440x         Aktivierte Komponenten werden von         Image: Client für Microsoft-Netzwe         Image: Client für Microsoft-Netzwe                                                                                                    | ndung von:<br>10/100 Integrated Controller<br>Konfigurieren<br>on dieser Verbindung verwendet:<br>rke<br>frür Microsoft-Netzwerke<br>llieren Eigenschaften<br>ür WAN-Netzwerke, das den<br>ene, miteinander verbundene<br>askleiste anzeigen                                                                                                    |
| Eigenschaften von LAN-Verbinde         Allgemein         Verbindung herstellen unter Verwer         Image: ASUSTEK/Broadcom 440x         Aktivierte Komponenten werden von         Image: Client für Microsoft-Netzwe         Image: Client für Microsoft-Netzwe                                                                                                    | Andung von:<br>10/100 Integrated Controller<br>Konfigurieren<br>on dieser Verbindung verwendet:<br>rke<br>f ür Microsoft-Netzwerke<br>llieren Eigenschaften<br>iir WAN-Netzwerke, das den<br>ene, miteinander verbundene<br>askleiste anzeigen<br>OK Abbrechen                                                                                                    |
| Eigenschaften von LAN-Verbinde         Allgemein         Verbindung herstellen unter Verwer         Image: ASUSTEK/Broadcom 440x         Aktivierte Komponenten werden von         Image: Client für Microsoft-Netzwer         Image: Client für Microsoft-Netzwer         Image: Client für Microsof                                                                                                    | ang ? ×                                                                                                    |
| Eigenschaften von LAN-Verbinde         Allgemein         Verbindung herstellen unter Verwer         Image: State of the state of the state of   | ang ? × hdung von: 10/100 Integrated Controller Konfigurieren on dieser Verbindung verwendet: rke für Microsoft-Netzwerke lieren Eigenschaften tir WAN-Netzwerke, das den ene, miteinander verbundene askleiste anzeigen OK Abbrechen (TCP/IP) ? ×                                                                                                    |
| Eigenschaften von LAN-Verbinde         Allgemein         Verbindung herstellen unter Verwer         Image: ASUST eK/Broadcom 440x         Aktivierte Komponenten werden von         Image: Client für Microsoft-Netzwer         Image: Client für Microsoft-Netzwer         Image: Client für Microso                                                                                                    | ang ? ×                                                                                                    |
| Eigenschaften von LAN-Verbinde         Allgemein         Verbindung herstellen unter Verwer         Image: Standard Standard Sta | ang ? ×  hdung von:  10/100 Integrated Controller  Konfigurieren  on dieser Verbindung verwendet:  fke  für Microsoft-Netzwerke  lieren Eigenschaften  ifr WAN-Netzwerke, das den ene, miteinander verbundene  askleiste anzeigen  OK Abbrechen  (TCP/IP) ? ×  ugewiesen werden, wenn das  fenden Sie sich andernfalls an                                                                                                    |
| Eigenschaften von LAN-Verbinde         Allgemein         Verbindung herstellen unter Verwer         Image: Status Status Sta | ang ? ×                                                                                                    |
| Eigenschaften von LAN-Verbinde         Allgemein         Verbindung herstellen unter Verwer         Image: Standard Standard Sta | Ang 2 × x x x x x x x x x x x x x x x x x x                                                                                                    |
| Eigenschaften von LAN-Verbinde         Allgemein         Verbindung herstellen unter Verwer         Image: Standard Standard St  | ung       ? ×         ndung von:                                                                                                    |
| Eigenschaften von LAN-Verbinde         Allgemein         Verbindung herstellen unter Verwer         Image: Substantial and the station of the station of the station o  | ung ? × hdung von: 10/100 Integrated Controller Konfigurieren on dieser Verbindung verwendet: rke für Microsoft-Netzwerke lieren Eigenschaften ir WAN-Netzwerke, das den ene, miteinander verbundene askleiste anzeigen OK Abbrechen (TCP/IP) ? × ugewiesen werden, wenn das fenden Sie sich andernfalls an igneten IP-Einstellungen zu                                                                                                    |
| Eigenschaften von LAN-Verbinde         Allgemein         Verbindung herstellen unter Verwer         ASUSTEK/Broadcom 440x *         Aktivierte Komponenten werden vol         Onter für Microsoft-Netzwe         Datei- und Druckerfreigabe         Datei- und Druckerfreigabe         Installieren         Deinsta         Beschreibung         TCP/IP, das Standardprotokoll (         Datenaustausch über verschied         Netzwerke ermöglicht.         Symbol bei Verbindung in der T         PEinstellungen können automatisch z         Netzwerk diese Funktion unterstützt. Werkwerk diese Funktion unterstützt. Werkerken:         PAdresse automatisch beziehen         Flegende IP-Adresse verwenden:         IP-Adresse:         Subnetzmaske:                                                                                                    | ang ? ×                                                                                                    |
| Eigenschaften von LAN-Verbinde         Allgemein         Verbindung herstellen unter Verwer         Image: Substantial Street Street Stree | ang ? ×                                                                                                    |
| Eigenschaften von LAN-Verbinde         Allgemein         Verbindung herstellen unter Verwer         ASUST EK/Broadcom 440x         Aktivierte Komponenten werden vol         Client für Microsoft-Netzwei         Client für Microsoft-Netzwei         Client für Microsoft-Netzwei         Client für Microsoft-Netzwei         Client für Microsoft-Netzwei         Client für Microsoft-Netzwei         Client für Microsoft-Netzwei         Datei- und Druckerfreigabe         Client für Microsoft-Netzwei         Datei- und Druckerfreigabe         TCP/IP, das Standardprotokoll (TCP/IP)         Installieren         Deinsta         Beschreibung         TCP/IP, das Standardprotokoll (TCP/IP)         Allgemein         Symbol bei Verbindung in der T         Symbol bei Verbindung in der T         Hetwerk diese Funktion unterstützt W<br>den Netzwerkadministrator, um die gee<br>beziehen.         Folgende IP-Adresse verwenden:         IP:Adresse automatisch beziehen<br>C Folgende IP-Adresse verwenden:         IP:Adresse:         Standardgateway:                                                                                                    | ang ? ×                                                                                                    |
| Eigenschaften von LAN-Verbinde         Allgemein         Verbindung herstellen unter Verwer         Image: ASUST EK/Broadcom 440x         Aktivierte Komponenten werden von         Image: Client für Microsoft-Netzwer         Image: Client für Microsoft-Netzwer         TCP/IP, das Standardprotokoll f         Date-user         Netzwerk diese Funktion unterstützt. W         Ver Netzwerk diese Funktion unterstützt. W         den Netzwerk diese Funktion unterstützt. W         den Netzwerk diese Funktion unterstützt. W         den Netzwerk diese Funktion unterstützt. W         den Netzwerk diese Funktion unterstützt. W         den Netzwerk diese Funktion unterstützt. W         den Netzwe                                                                                                    | ang ? ×                                                                                                    |
| Eigenschaften von LAN-Verbinde         Allgemein         Verbindung herstellen unter Verwer         Image: ASUST eK/Broadcom 440x =         Aktivierte Komponenten werden von         Image: Client für Microsoft-Netzwer         Image: Client für Microsoft-Netzwer         Image: Client für Micr                                                                                                    | ang ? ×                                                                                                    |
| Eigenschaften von LAN-Verbinde         Allgemein         Verbindung herstellen unter Verwer         Image: ASUSTEK/Broadcom 440x         Aktivierte Komponenten werden von         Image: Client für Microsoft-Netzwei         Image: Client für Microsoft-Netzwei         TCP/IP, das Standardprotokoll (I CP/IP)         Image: Client für Microsoft-Netzwei         TCP/IP, das Standardprotokoll (I CP/IP)         Image: Client für Microsoft-Netzwei         Image: Client für Microsoft-Netzwei         Verbweide Einzweicke ermöglicht.         Client für Microsoft-Netzweitsen verwenden:         IP-Adresse         Subnetzmaske:         Standardgateway:         © DNS-Ser                                                                                                    | ung       ? ×         ndung von:       Konfigurieren         IB/100 Integrated Controller       Konfigurieren         un dieser Verbindung verwendet:       Konfigurieren         nd dieser Verbindung verwendet:       Konfigurieren         if Microsoft-Netzwerke       Illieren         lieren       Eigenschaften         tir WAN-Netzwerke, das den ene, miteinander verbundene       askleiste anzeigen         OK       Abbrechen         (ICCP/IP)       ? ×         ugewiesen werden, wenn das geneten IP-Einstellungen zu       Image: State anzeigen         use state anzeigen       Image: State anzeigen         use state anzeigen       Image: State anzeigen         use state anzeigen       Image: State anzeigen         use state anzeigen       Image: State anzeigen         use state anzeigen       Image: State anzeigen         use state anzeigen       Image: State anzeigen         use state anzeigen       Image: State anzeigen         use state anzeigen       Image: State anzeigen         use state anzeigen       Image: State anzeigen         use state anzeigen       Image: State anzeigen         use state anzeigen       Image: State anzeigen         use state anzeigen       Image: State anzeigen         < |
| Eigenschaften von LAN-Verbindt         Allgemein         Verbindung herstellen unter Verwer         Image: Standard Standard St  | ung       ? ×         ndung von:       Konfigurieren         10/100 Integrated Controller       Konfigurieren         und dieser Verbindung verwendet:       Konfigurieren         nd dieser Verbindung verwendet:       Konfigurieren         if Microsoft-Netzwerke       Ilieren         lieren       Eigenschaften         uit WAN-Netzwerke, das den ene, miteinander verbundene       askleiste anzeigen         OK       Abbrechen         (TCP/IP)       ? ×         ugewiesen werden, wenn das geneten IP-Einstellungen zu       Image: State anzeigen         beziehen       State anzeigen         image: State anzeigen       State anzeigen                                                                                                    |
| Eigenschaften von LAN-Verbinde         Allgemein         Verbindung herstellen unter Verwer         Image: Standard Standard Standard Standard         Aktivierte Komponenten werden von         Image: Standard Standard S                                                      | ung       ? ×         ndung von:       Konfigurieren         10/100 Integrated Controller       Konfigurieren         und dieser Verbindung verwendet:       Ke         für Microsoft-Netzwerke       Ilieren         lieren       Eigenschaften         ür WAN-Netzwerke, das den ene, miteinander verbundene       askleiste anzeigen         OK       Abbrechen         (TCP/IP)       ? ×         ugewiesen werden, wenn das igneten IP-Einstellungen zu       Ilieren         beziehen       Ilieren         erwenden:       Ilieren         in die stehen       Ilieren         in die stehen       Ilieren         in die stehen       Ilieren         in die stehen       Ilieren         in die stehen       Ilieren         in die stehen       Ilieren         in die stehen       Ilieren         in die stehen       Ilieren         in die stehen       Ilieren                                                                                                    |
| Eigenschaften von LAN-Verbinde         Allgemein         Verbindung herstellen unter Verwer         Image: ASUSTEK/Broadcom 440x =         Aktivierte Komponenten werden vol         Image: ASUSTEK/Broadcom 440x =         Aktivierte Komponenten werden vol         Image: ASUSTEK/Broadcom 440x =         Aktivierte Komponenten werden vol         Image: ASUSTEK/Broadcom 440x =         Aktivierte Komponenten werden vol         Image: Asustantian and the provide the provide the provi                                                                                                    | ung       ? ×         ndung von:       Konfigurieren         10/100 Integrated Controller       Konfigurieren         und dieser Verbindung verwendet:       Ke         für Microsoft-Netzwerke       Ilieren         Lieren       Eigenschaften         ür WAN-Netzwerke, das den ene, miteinander verbundene       askleiste anzeigen         OK       Abbrechen         (TCP/IP)       ? ×         ugewiesen werden, wenn das igneten IP-Einstellungen zu       Ilieren         beziehen       Erweitert                                                                                                    |
| Eigenschaften von LAN-Verbinde         Allgemein         Verbindung herstellen unter Verwer         Image: ASUSTEK/Broadcom 440x *         Aktivierte Komponenten werden von         Image: ASUSTEK/Broadcom 440x *         Aktivierte Komponenten werden von         Image: ASUSTEK/Broadcom 440x *         Aktivierte Komponenten werden von         Image: ASUSTEK/Broadcom 440x *         Aktivierte Komponenten werden von         Image: Asustein termetprotokoll (TCP/IP)         Installieren         Deinsta         Beschreibung         TCP/IP, das Standardprotokoll (TDP/IP)         Installieren         Deinsta         Beschreibung         TCP/IP, das Standardprotokoll (TDP/IP)         Alternaustausch über verschied         Netzwerke ermöglicht.         Symbol bei Verbindung in der T         P-Einstellungen können automatisch z         Netzwerk diese Funktion unterstützt. Wer den Netzwerk diese Funktion unterstützt. Werden Netzwerker         Gigende IP-Adresse automatisch beziehen         Folgende IP-Adresse verwenden:         IP-Adresse:         Subnetzmeske:         Standardgeteway:         © DNS-Serveradressen verwendersen verwendersen verwendersen verwendersen verwendersen verwendersen verwendersen verwendersen verwe                                                                                                    | ang 2 × × × × × × × × × × × × × × × × × ×                                                                                                    |

#### Konfiguration unter Windows 98/ME

- Wechseln Sie zu Start / Einstellungen / Systemsteuerung. Klicken Sie in der Systemsteuerung doppelt auf Netzwerk und wählen Sie die Registerkarte Konfiguration.
- Wählen Sie TCP / IP -> NE2000 Compatible oder den Namen der Netzwerkkarte Ihres PCs.
- 3. Klicken Sie auf die Optionsschaltfläche IP-Adresse automatisch beziehen.

- 4. Wählen Sie dann die Registerkarte DNS-Konfiguration.
- Klicken Sie auf die Optionsschaltfläche DNS deaktivieren und dann auf OK, um die Konfiguration fertigzustellen.

| 12.116                                    | rk                                                                                                    |                                                                                        |                                |                  |                                                                                    |                 |                         |                                                                                                    |
|-------------------------------------------|----------------------------------------------------------------------------------------------------|----------------------------------------------------------------------------------------|--------------------------------|------------------|------------------------------------------------------------------------------------|-----------------|-------------------------|----------------------------------------------------------------------------------------------------|
| Config                                    | uration ] Ide                                                                                                    | ntifikation                                                                            | Zugriff                        | ssteueru         | ung                                                                                |                 |                         |                                                                                                    |
| Die                                       | folge <u>n</u> den N                                                                                                    | etzwerkko                                                                              | mponen                         | ten sind         | instal                                                                             | liert:          |                         |                                                                                                    |
|                                           | Microsoft Fa                                                                                                    | mily Logor                                                                             | 1                              | /100 lest        | - ar - t                                                                           | ed Cant         | rallar                  |                                                                                                    |
|                                           | DFÜ-Adapte                                                                                                    | r                                                                                      | 440x 10.                       | /1001/10         | egrau                                                                              |                 | roller                  |                                                                                                    |
| 4                                         | TCP/IP -> A<br>TCP/IP -> D                                                                                                    | SUSTeK/<br>FÜ-Adapte                                                                   | Broadco<br>er                  | m 440x           | 10/10                                                                              | JU Integ        | rated                   | -                                                                                                    |
|                                           |                                                                                                    |                                                                                        |                                |                  |                                                                                    |                 | •                       | 1997 - 1997 - 1997 - 1997 - 1997 - 1997 - 1997 - 1997 - 1997 - 1997 - 1997 - 1997 - 1997 - 1997 - 1997 - 1997 - |
| I                                         | <u>H</u> inzufügen                                                                                                    |                                                                                        | Ent <u>f</u> ern               | nen              |                                                                                    | <u>E</u> igenso | chafter                 | <u>ا</u>                                                                                                    |
| Prim                                      | äre Netzwer                                                                                                    | kanmeldur                                                                              | ng:                            |                  |                                                                                    |                 |                         | _                                                                                                    |
| Тміс                                      | rosort Family                                                                                                    | Logon                                                                                  | - 1                            |                  |                                                                                    |                 |                         | <u> </u>                                                                                                    |
|                                           | tei- und Druc                                                                                                    | :kerfreigab                                                                            | e                              |                  |                                                                                    |                 |                         |                                                                                                    |
| Da<br>Int                                 | as Microsoft<br>ternet- und V                                                                                                    | TCP/IP-Pr<br>VAN-Verbi                                                                 | otokoll c<br>ndunger           | lient zun<br>n.  | n Her:                                                                             | stellen v       | /on                     |                                                                                                    |
|                                           |                                                                                                    |                                                                                        |                                |                  | οк                                                                                 |                 | Abbre                   | chen                                                                                                    |
| enscl                                     | haften von                                                                                                    | TCP/IP                                                                                 |                                |                  |                                                                                    |                 |                         | ?                                                                                                    |
| E                                         | Bindungen                                                                                                    | . 1                                                                                    | Erwe                           | itert            | 1                                                                                  | N               | etBIOS                  |                                                                                                    |
| DNS-K                                     | Configuration                                                                                                    | Gatew                                                                                  | vay   ∨                        | VINS-Ko          | nfigu                                                                              | ation           | IP-A                    | dresse                                                                                                    |
| •                                         | [P-Adresse a                                                                                                    | automatisc                                                                             | h bezieh                       | ien              |                                                                                    |                 |                         |                                                                                                    |
|                                           | IP-Adresse I<br>IP-Adresse<br>Subnet Ma                                                                                                    | estlegen:                                                                              |                                |                  | •                                                                                  |                 |                         |                                                                                                    |
|                                           | IP-Adresse I<br>IP-Adresse<br>Subnet Ma                                                                                                    | sk:                                                                                    |                                |                  |                                                                                    |                 | Abbr                    | echen                                                                                                    |
| Jensc                                     | IP-Adresse I<br>IP-Adresse<br>Subnet Ma                                                                                                    | iestlegen:                                                                             |                                |                  |                                                                                    |                 | Abbr                    | echen                                                                                                    |
| jensc<br>JDNS-H                           | IP-Adresse I<br>IP-Adresse<br>Subnet Ma<br>haften vor<br>Bindungen<br>Konfiguration                                                                                                    | iestlegen:                                                                             | Erwe                           | itert<br>VINS-Ko |                                                                                    |                 | Abbr<br>stBIOS<br>IP-Ac | echen<br>?>                                                                                                    |
| Jensc<br>I<br>DNS-H                       | IP-Adresse I<br>IP-Adresse<br>Subnet Ma<br>Jubnet Ma<br>Analysis<br>Haften vor<br>Bindungen<br>Konfiguration                                                                                                    | ska                                                                                    | Erwe                           | itert<br>VINS-Ko | OK                                                                                 | Ne<br>ation     | Abbr<br>stBIOS<br>IP-Ac | echen<br>?>                                                                                                    |
| Jensc<br>DNS-I                            | IP-Adresse I<br>IP-Adresse<br>Subnet Ma<br>Subnet Ma<br>Bindungen<br>Configuration<br>DNS geakti                                                                                                    | sk:                                                                                    | Erwe                           | itert<br>VINS-Ko | OK                                                                                 |                 | Abbr<br>etBIOS<br>IP-Ac | echen<br>?<br>Iresse                                                                                            |
| Jensc<br>DNS-I                            | IP-Adresse I<br>IP-Adresse<br>Subnet Ma<br>Subnet Ma<br>Bindungen<br>Konfiguration<br>DNS deakti<br>DNS deaktive                                                                                                    | TCP/IP                                                                                 | Erwe<br>vay V                  | itert<br>VINS-Ko | ок<br>nfigur                                                                       | Nr<br>ation 1   | Abbr<br>HBIOS<br>IP-Ac  | echen<br>?                                                                                                    |
| Jensc<br>DNS-1<br>E<br>E<br>Su            | IP-Adresse I<br>IP-Adresse<br>Subnet Ma<br>Sindungen<br>Konfiguration<br>DNS geaktivie<br>st:                                                                                                    | estlegen:                                                                              | Erwe<br>Hay V<br>Dgn<br>Server | itert<br>VINS-Ko | •<br>•<br>•                                                                        | Ne<br>ation     | Abbr<br>etBIOS<br>IP-Ac | echen<br>?)<br>resse                                                                                            |
| Jensc<br>DNS-1<br>E<br>Sa                 | IP-Adresse I<br>IP-Adresse<br>Subnet Ma<br>Subnet Ma<br>Subnet Ma<br>Bindungen<br>Configuration<br>DNS deaktive<br>DNS aktivie<br>st:                                                                                                    | estlegen:                                                                              | Erwe<br>vay V                  | itert<br>VINS-Ko | OK                                                                                 | No.<br>ation    | Abbr<br>et8I0S<br>IP-Ac | echen<br>? 2                                                                                                    |
| Jensc<br>DNS+<br>E<br>E                   | IP-Adresse I<br>IP-Adresse<br>Subnet Ma<br>Subnet Ma<br>Subnet Ma<br>Bindungen<br>Konfiguration<br>DNS deakti<br>DNS deakti<br>DNS deakti<br>DNS deakti                                                                                                    | sk:                                                                                    | Erwe<br>vay V                  | itert<br>vins-Ko | OK<br>DK<br>nfigur                                                                 | No.<br>ation    | Abbr<br>etBIOS<br>IP-Ac | echen<br>?? >>                                                                                                  |
| Jensc<br>DNS-I<br>E<br>Su<br>Su           | IP-Adresse I<br>IP-Adresse<br>Subnet Ma<br>Subnet Ma<br>Bindungen<br>Configuration<br>DNS gekti<br>DNS gektivie<br>st:<br>chreihenfolg                                                                                                    | estlegen:<br>sk:<br>sk:<br>Gatew<br>vioren<br>ren<br>e für DNS-<br>i i i<br>e für Domá | Erwe<br>vay V<br>Dgn<br>Server | itert<br>VINS-Ko | OK<br>nfigur                                                                       | N(<br>ation )   | Abbr<br>etBIOS<br>IP-Ac | echen<br>??)3                                                                                                   |
| Jensc<br>DNS-H<br>G<br>He<br>Su<br>Su     | IP-Adresse I<br>IP-Adresse I<br>Subnet Ma<br>Bindungen<br>Configuration<br>DNS gektivie<br>st:<br>shreihenfolg                                                                                                    | e für Domå                                                                             | Erwe<br>May V<br>Den<br>Berver | itert<br>VINS-Ko | OK<br>)<br>nfigur<br>i<br>i<br>i<br>i<br>i<br>i<br>i<br>i<br>i<br>i<br>i<br>i<br>i | n i             | Abbr<br>etBIOS<br>IP-Ac | echen<br>? >                                                                                                    |
| Jensc<br>DNS-H<br>G<br>H<br>G<br>Su<br>Su | IP-Adresse I<br>IP-Adresse<br>Subnet Ma<br>Subnet Ma<br>Su | estlegen:                                                                              | Erwe<br>vay V<br>Dgr<br>Server | itert<br>VINS-Ko | OK<br>nfigur<br>leme                                                               | N Nation        | Abbr<br>etBIOS<br>IP-Ac | echen<br>?? >                                                                                                   |

## **Konfiguration unter Windows NT4.0**

- Wechseln Sie zu Start / Einstellungen / Systemsteuerung. Doppelklicken Sie in der Systemsteuerung auf Netzwerk und wählen Sie die Registerkarte Protokolle.
- 2. Wählen Sie TCP/IP-Protokoll und klicken Sie auf Eigenschaften.

| entification   Sen                                                                                                    | rices Protocols Adapters   Bindings                                                                                                    |
|----------------------------------------------------------------------------------------------------|----------------------------------------------------------------------------------------------------|
| Jetwork Protocol                                                                                                    |                                                                                                    |
| 3 NetBEUI Pro<br>3 NWLink IPX/<br>3 NWLink NetB<br>3 TCP/IP Proto                                                                                                    | ocol<br>SPX Compatible Transport<br>IOS<br>col                                                                                                    |
| Add                                                                                                    | Remove Properties Update                                                                                                    |
| Transport Contro<br>area network pri-<br>diverse intercon                                                                                                    | ol Protocol/Internet Protocol. The default wide<br>stocol that provides communication across<br>nected networks.                                                                                                    |
|                                                                                                    |                                                                                                    |
|                                                                                                    | UK Canc                                                                                                    |
| rosoft TCP/IP<br>Address DNS                                                                                                    | Properties Properties Properties                                                                                                    |
| rosoft TCP/IP<br>Address DNS<br>An IP address ca<br>by a DHCP serve<br>ask your network<br>the space below.                                                                                                    | Properties Concerning Number of the set of the set of t |
| Address DNS<br>An IP address ca<br>by a DHCP serve<br>ask your network<br>the space below.                                                                                                    | OK Cance      Properties      WINS Address Routing      n be automatically assigned to this network card      r. If your network does not have a DHCP server,     administrator for an address, and then type it in                                                                                                    |
| Address DNS<br>An IP address ca<br>by a DHCP serve<br>ask your network<br>the space below.<br>Adagter:                                                                                                    | Properties WINS Address Routing No be automatically assigned to this network card T. If your network does not have a DHCP server, administrator for an address, and then type it in lighter)                                                                                                    |
| Address DNS<br>An IP address ca<br>by a DHCP serve<br>ask your network<br>the space below.<br>Adagter:<br>Torour network a<br>Optiain an I                                                                                    | Properties WINS Address Routing WINS Address Routing n be automatically assigned to this network card r. If your network does not have a DHCP server, administrator for an address, and then type it in Repter: P address from a DHCP server IP address                                                                                                    |
| Address DNS<br>An IP address ca<br>by a DHCP serve<br>ask your network<br>the space below.<br>Adagter:<br>Tyour network a<br>Datain an I<br>Specify an<br>IP Address:                                                         | Properties Properties WINS Address Routing Note automatically assigned to this network card T. If your network does not have a DHCP server, administrator for an address, and then type it in P address from a DHCP server IP address                                                                                                    |
| Address DNS<br>An IP address ca<br>by a DHCP serve<br>ask your network<br>the space below.<br>Adagter:<br>forour network an<br>Datain an I<br>Specify an<br>IP Address:<br>Subnet Maste                                       | OK     Cance       Properties     Image: Cancel Constraints       WINS Address     Routing       n be automatically assigned to this network card       r. If your network does not have a DHCP server, administrator for an address, and then type it in       Idepter)       P address from a DHCP server       IP address                                                                                                    |
| Address DNS<br>An IP address ca<br>by a DHCP serve<br>ask your network<br>the space below.<br>Adagter:<br>Your network of<br>Optiminan I<br>Optiminan I<br>Specify an<br>IP Address:<br>Subnet Mask:<br>Default Gatew         | Properties  WINS Address Routing  n be automatically assigned to this network card r. If your network does not have a DHCP server, administrator for an address, and then type it in  Repter)  P address from a DHCP server  IP address                                                                                                    |
| Address DNS<br>An IP address ca<br>by a DHCP serve<br>ask your network<br>the space below.<br>Adagter:<br>(your network se<br>o Obtain an I<br>O Specify an<br>IP Address:<br>Subnet Mask:<br>Default Gatew                   | UK     Cancel       Properties     Image: Cancel       WINS Address     Routing       n be automatically assigned to this network card       r. If your network does not have a DHCP server, administrator for an address, and then type it in       Idepter)       P address from a DHCP server       IP address                                                                                                    |
| Address DNS<br>An IP address oa<br>by a DHCP serve<br>ask your network<br>the space below.<br>Adagter:<br>[vous network se<br>o Obtain an I<br>o Optain an I<br>o Optain an I<br>IP Address:<br>Subnet Mask:<br>Default Gatew | UK     Cance       Properties     Image: Cancel Constraints       WINS Address     Routing       n be automatically assigned to this network card       r. If your network does not have a DHCP server, administrator for an address, and then type it in       lopter)       P address from a DHCP server       IP address       IP address       IP address       IP address                                                                                                    |

3. Klicken Sie auf die Optionsschaltflächen IP-Adresse von einem DHCP-Server beziehen und dann auf OK.

#### Konfiguration der ADSL2+-VPN-Firewall-Routers

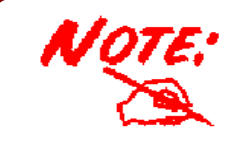

*Zur Konfiguration des Routers muss IE 5.0 / Netscape 4.5 oder eine höhere Version installiert sein.* 

#### Verbindung zum Router

 Öffnen Sie den Webbrowser und geben Sie im Adressfeld des Browsers <u>http://192.168.1.254</u> ein. Diese Nummer ist die IP-Standardadresse für diesen Router. Drücken Sie die Eingabetaste.

| 🖗 http:      | http://192.168.1.254/ - Microsoft Internet Explorer |           |        |             |                |      |             |           | 0 X           |         |             |                 |                |           |       |
|--------------|-----------------------------------------------------|-----------|--------|-------------|----------------|------|-------------|-----------|---------------|---------|-------------|-----------------|----------------|-----------|-------|
| <u>F</u> ile | <u>E</u> dit                                        | ⊻iew      | Faw    | ontes       | Iools H        | lelp |             |           |               |         |             |                 |                |           | -     |
| ېل<br>Back   | •                                                   | Fortward  | •      | (X)<br>Stop | (2)<br>Refresh | Home | Q<br>Search | Favorites | ()<br>History | Mai Nai | <b>Pint</b> | <b>S</b><br>Edt | , j<br>Discuss |           |       |
| Addie        | Ø                                                   | http://19 | 82.168 | .1.254      | /              |      |             |           |               |         |             |                 |                | ▼ @Go ]Li | nks » |

 Es öffnet sich ein Fenster für den Benutzernamen und das Kennwort.
 Geben Sie bei User Name und auch bei Password standardmäßig "admin" ein. Klicken Sie auf OK, um sich beim Router anzumelden.

| ~ | Geben bie ben | uczemanień una Kennwolt en. |
|---|---------------|-----------------------------|
|   | Site          | 192.168.1.254               |
|   | Realm         |                             |
|   | Benutzername  | admin                       |
|   | Kennwort      | admin                       |
|   | 🔲 Kennwort in | Kennwortliste speichern     |

**3.** Es wird eine Webseite mit einem Statusbericht und der Bildschirm mit dem Hauptmenü angezeigt.

| Status                                | Status                |                                      |  |  |  |  |  |  |
|---------------------------------------|-----------------------|--------------------------------------|--|--|--|--|--|--|
| Quick Start                           | Device Information    |                                      |  |  |  |  |  |  |
| Configuration                         | Model Name            |                                      |  |  |  |  |  |  |
| Save Config to FLASH                  | Host Name 💽           | home.gateway                         |  |  |  |  |  |  |
| Language                              | System Up-Time        | 00:07:14s                            |  |  |  |  |  |  |
|                                       | Current Time 💽        | Thu, 01 Jan 1970 - 00:07:14 Sync Now |  |  |  |  |  |  |
|                                       | Hardware Version      | Argon 431/451 ADSL-A/2/G/VO v1.00    |  |  |  |  |  |  |
|                                       | Software Version      | 5.01.dk2                             |  |  |  |  |  |  |
| ↓                                     | MAC Address           | 00:04:ED:FF:FA:FA                    |  |  |  |  |  |  |
| · · · · · · · · · · · · · · · · · · · | Home URL              | Billion Electric Co., Ltd.           |  |  |  |  |  |  |
| Navigation panel                      | LAN                   |                                      |  |  |  |  |  |  |
|                                       | IP Address 💽          | 192.168.1.254                        |  |  |  |  |  |  |
|                                       | SubNetmask            | 255.255.255.0                        |  |  |  |  |  |  |
|                                       | DHCP Server O Enabled |                                      |  |  |  |  |  |  |
|                                       | WAN                   |                                      |  |  |  |  |  |  |
|                                       | ipwan 💽               |                                      |  |  |  |  |  |  |
|                                       | VPL/ VCI              | 0 / 32                               |  |  |  |  |  |  |
|                                       | PPPoE Connection      | xDSL line is not synchronized        |  |  |  |  |  |  |
|                                       | IP Address            | 0.0.0.0                              |  |  |  |  |  |  |
|                                       | SubNetmask            | 0.0.0.0                              |  |  |  |  |  |  |
|                                       |                       |                                      |  |  |  |  |  |  |
|                                       |                       | SAVE CONFIG RESTART                  |  |  |  |  |  |  |

Im Bildschirm mit dem Hauptmenü befinden sich im linken Unterfenster Lesezeichen, die Sie direkt zur gewünschten Einrichtungsseite bringen:

- ✓ Status (ARP Table, Routing Table, DHCP Table, PPTP Status, IPSec Status, L2TP Status, Email Status, Event Log, Error Log, NAT Sessions und UPnP Portmap)
- ✓ Quick Start
- Configuration (LAN, WAN, System, Firewall, VPN, QoS, Virtual Server, Time Schedule und Advanced)
- ✓ Save Config to FLASH
- ✓ Language (Benutzeroberfläche in Englisch und Französisch)

# Lesen Sie die entsprechenden Abschnitte im Online-Handbuch, um sich detailliert über die Konfiguration Ihres Routers zu informieren.

#### Uberprüfung Ihrer lokalen Netzwerkverbindung über den Router

Um festzustellen, ob dieser ADSL-Router im lokalen Netz zu sehen ist, wechseln Sie zu **Start** / **Ausführen**. Geben Sie im Dialogfeld Ausführen "**Ping 192.168.1.254**" ein und klicken Sie auf **OK**.

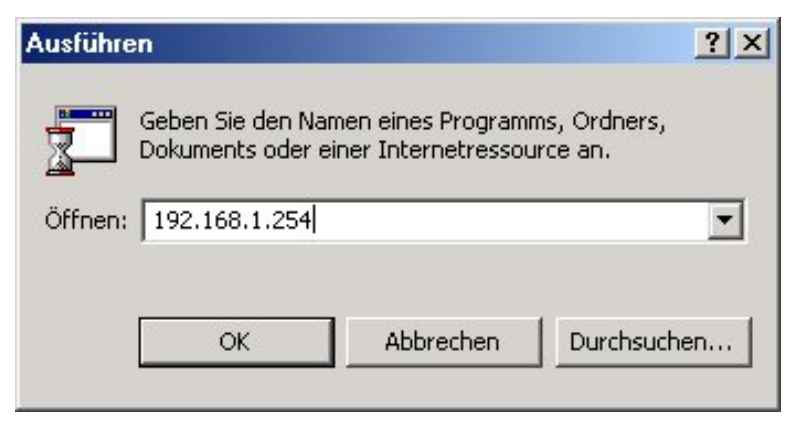

Es erscheint ein Befehlsfenster. Kann das lokale Netz mit dem Router kommunizieren (erfolgreiches Ping), schließt sich das Befehlsfenster automatisch wieder. Eingabeaufforderung - ping 192.168.1.254
 Microsoft Windows 2000 [Version 5.00.2195]
 (C) Copyright 1985-1999 Microsoft Corp.
 C:\>ping 192.168.1.254
 Ping wird ausgeführt für 192.168.1.254 mit 32 Bytes Daten:
 Antwort von 192.168.1.254: Bytes=32 Zeit<10ms TTL=128</li>
 Antwort von 192.168.1.254: Bytes=32 Zeit<10ms TTL=128</li>

Kommt keine Kommunikation zustande, sehen Sie die Zeile "Anforderungszeitüberschreitung" im Befehlsfenster. Sie müssen Ihre Konfiguration überprüfen.

| Eingabeaufforderung - ping 192.168.1.254                                                  |        |
|-------------------------------------------------------------------------------------------|--------|
| Microsoft Windows 2000 [Version 5.00.2195]<br><c> Copyright 1985-1999 Microsoft Corp.</c> |        |
| C:\>ping 192.168.1.254                                                                    |        |
| Ping wird ausgeführt für 192.168.1.254 mit 32 Bytes l                                     | Daten: |
| Zeitüberschreitung der Anforderung.<br>Zeitüberschreitung der Anforderung.                |        |

#### **Produkt-Support und Kontaktinformationen**

#### **Deutschland :**

Die meisten Probleme lassen sich anhand des Kapitels **Fehlerbehebung** in der Bedienungsanleitung beheben. Tragen die Informationen im Kapitel **Fehlerbehebung** nicht zur Behebung des Problems bei, kontaktieren Sie bitte die Verkaufsstelle, wo Sie dieses Produkt erworben haben.

Falls Sie Fragen oder Probleme mit Ihrem BIPAC haben, nehmen Sie bitte dies Bedienungsanleitung zur Hand. Die allermeisten Probleme können mithilfe des Kapitels *Fehlerbehebung* gelöst werden.

Weitere Fehlerbehebungen können Sie im Internet unter<u>www.billion.com/de</u> nachlesen.

Dort finden Sie unter der Rubrik **FAQ** häufig gestellte Fragen über Ihren BIPAC Für mögliche Problembehandlungen sehen Sie bitte immer erst dort nach.

In der Rubrik **DOWNLOAD** finden Sie immer die neuesten Versionen der Firmware, Treiber und Utilities. Oftmals werden bestehende Probleme durch eir Firmware-Update behoben, deshalb empfehlen wir zuerst immer ein Firmware-Update durchzuführen.

Sollten Sie weiterhin Probleme haben, die dort nicht behandelt werden, wender Sie sich bitte direkt an den Support unter der E-Mail-Adresse:

sales@billion-germany.de

#### WELTWEIT

http://www.billion.com

Das Mac-Betriebssystem ist ein eingetragenes Warenzeichen der Apple Computer, Inc. Windows 98, Windows NT, Windows 2000, Windows Me und Windows XP sind eingetragene Warenzeichen der Microsoft Corporation.